# **OnDuty** Konfigurations-Handbuch

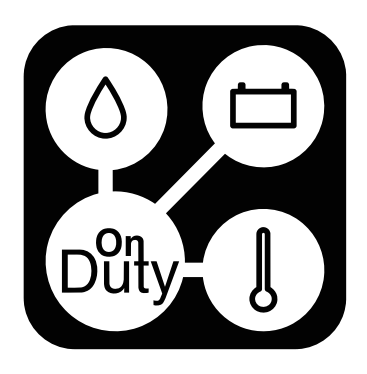

#### Digitalisiere Jetzt 42 GmbH

Stresemannstraße 23

10963 Berlin

Tel: 030 54906742

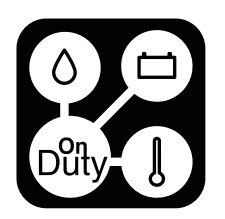

## Inhaltsverzeichnis

| Konfiguration                    | 1  |
|----------------------------------|----|
| Grundlagen                       | 2  |
| Modern Homepage                  | 3  |
| Classic Homepage                 | 4  |
| Raumanzahl                       | 5  |
| Temperatur Labels                | 6  |
| Einstellungen                    | 7  |
| Tanks                            | 8  |
| Batterie-Einstellungen           | 9  |
| Klimazonen                       | 11 |
| Auswahl der Klimageräte          | 13 |
| Räume                            | 14 |
| Lichtsteuerungen in Räumen       | 15 |
| Beispiel für Lichtsteuerungen    | 16 |
| Ausgabesteuerungen in Räumen     | 17 |
| Beispiel für Ausgangssteuerungen | 18 |

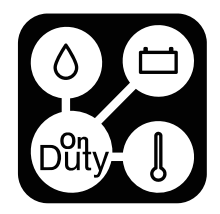

| Anhang A - Temperatur Labels            | 20 |
|-----------------------------------------|----|
| Anhang B - Tank Labels                  | 21 |
| Anhang C - Tank Labels lang             | 21 |
| Anhang D - Tasten Labels                | 22 |
| Anhang E - Raum Labels                  | 24 |
| Anhang F - Lichtsteuerungen             | 25 |
| Anhang G - Ausgangssteuerungen          | 26 |
| Anhang H - Klimasteuerungen             | 28 |
| Anhang I - Classic Homepage Seitenlabel | 30 |

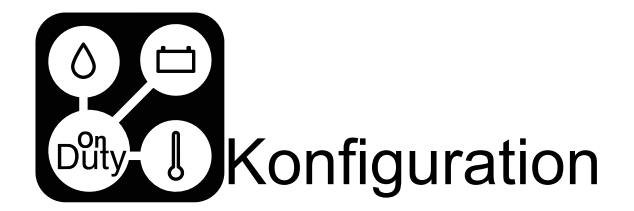

Die Konfiguration des OnDuty Systems erfolgt mit der App für folgende Lizenzen: Camper Edition, Camper Enhanced oder Camper Black.

Wenn Sie die VAN-Lizenz verwenden, können Sie Werte in der App nur lesen.

Sobald Sie den Bildschirm länger als 2 Sekunden gedrückt halten, erscheinen die konfigurierbaren Elemente für den aktuellen Bildschirm.

Diese Elemente werden mit dem Bearbeitungssymbol gekennzeichnet.

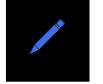

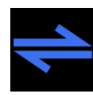

Alle mit diesem Symbol gekennzeichneten Elemente, können mit einem physikalischen Schalter über einen Eingang von OnDutyPower oder OnDutyLight ferngesteuert werden. Wenn sich der Zustand des Schalters ändert, erfolgt die gleiche Aktion die auch das Element ausführen würde,

wenn sie es auf dem Display bedienen. Hierfür können jeweils die ersten 4 Button-Eingänge von OnDutyPower 1& 2 und OnDutyLight 1-4 benutzt werden.

Die VAN-Lizenz ist speziell für eine "off the shelf"-Lösung für Selbstausbauer und kleinere Camper wie VANs konzipiert. Alle Funktionen sind voreingestellt und können nicht geändert werden.

Das erste Relais wird für eine PUMPE verwendet und ist an einen statischen Button im Display gebunden, die 12V Taste auf der Startseite verwendet einen Toggle auf Spannungsausgang 3 (Relais ) und XOR TAP auf Spannungsausgang 1 & 2 (Bistabiles Relais).

Für die VAN-Lizenz stehen die ersten 2 Tanks zur Verfügung und ihre Sichtbarkeit wird durch eine Brücke des ersten Button-Eingangs gesteuert. Standardmäßig verwendet die VAN-Lizenz Votronik 10-50k Sensoren. Wenn Sie den BEP TS1 mit dem Tankadapter verwenden, sollten Sie den Button-Eingang 2 brücken. Die Minund Max-Füllstände sind entsprechend der Sensoren festgelegt.

|                              |             | Feature Matrix |                    |              |                  |
|------------------------------|-------------|----------------|--------------------|--------------|------------------|
|                              |             | Compac         | t Edition          |              | Core             |
|                              | VAN Edition | Camper Edition | Camper<br>Enhanced | Camper Black | Core STD Edition |
| Temperaturzonen              | 1           | 1              | 1                  | 3            | 3                |
| OnDutyBus Support            | X           | X              | X                  | Х            | Х                |
| VE-BUS (MK)                  | X           | Х              | Х                  | Х            | Х                |
| VE.Direct Ports              | 2           | 3              | 4                  | 4            | 4                |
| CAN-Bus Support              | 0           | 0              | 0                  | Х            | Х                |
| RS485 Support                | 0           | 0              | 0                  | Х            | Х                |
| Tank Eingänge                | 2           | 2              | 3                  | 4            | 4                |
| Gastank Eingang              | 0           | 0              | Х                  | Х            | Х                |
| S0-Eingang                   | 0           | 0              | 0                  | 1            | 1                |
| Temperaturesensor Eingänge   | 2           | 2              | 4                  | 6            | 6                |
| Manual heater                | 0           | 0              | 0                  | Х            | Х                |
| Anzahl der Räume             | 0           | 2              | 4                  | 6            | 6                |
| Relais Funktionen            | 1           | 2              | 2                  | 2            | -                |
| Relais Funktionen festgelegt | 1           | -              | -                  | -            | -                |
| APP nur lesend               | X           | Х              | Х                  | Х            | Х                |
| APP steuernd                 | 0           | Х              | Х                  | Х            | Х                |

VAN License

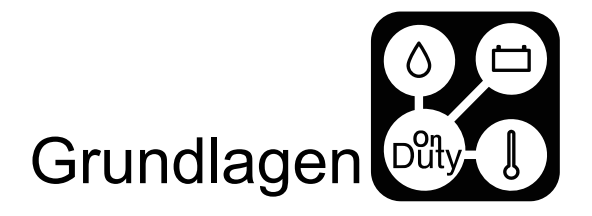

Das OnDuty System ist ein modulares System und kann bis zu 8 OnDutyLight und 8 OnDutyPower enthalten.

OnDutyPower und OnDutyLight mit der ID 0-4 müssen an die primäre OnDutyBus-Schnittstelle der Haupteinheit angeschlossen werden, während die Einheiten mit einer höheren ID an die sekundäre OnDutyBus-Schnittstelle angeschlossen werden müssen.

Zum Zweck der Speicherung von Informationen im System haben wir außerdem 8 VirtualBoxen erstellt. Diese Boxen sind keine physischen Boxen. Sie werden z. B. in Timer-Funktionen (siehe Anhang G) auf Ausgangselementen verwendet, um den aktuellen Wert zu speichern.

Jede VirtualBox hat 8 Ausgänge. Wenn Sie mehrere Timer-Funktionen einrichten möchten, müssen Sie für jeden Timer einen eigenen VirtualBox-Ausgang verwenden.

Das System verwendet die VirtualBox 8 für interne Werte. Diese Box darf nicht für eigene Funktionen verwendet werden.

#### "Manual Heater"

Der "Manual Heater" wird verwendet, um ein 3-Zonen-Heizsystem mit einem manuell gesteuerten Heizsystem oder einer elektrischen Fußbodenheizung einzurichten. Dabei handelt es sich um eine Kombination aus einem OnDutyLight und einem OnDutyPower, beide mit ID0, die auf dem <u>sekundären</u> OnDutyBus-Anschluss des Hauptgeräts angeschlossen werden.

#### Einstellen der ID

Die ID jedes OnDutyLight oder OnDutyPower kann über einen internen DIP-Schalter in jeder Einheit eingestellt werden. In allen Geräten ist die ID binär codiert. Um die richtige ID einzustellen, öffnen Sie das Gerät, ziehen Sie die Platine heraus und halten Sie sie in den Händen, so dass Sie das OnDuty-Logo in der richtigen Richtung sehen. Die 3 DIP-Schalter haben den Wert 1, 2, 4 in Dezimalzahlen von links nach rechts.

| ID       | LINKS | MITTE | RECHTS |
|----------|-------|-------|--------|
| 0 (NO 1) | UNTEN | UNTEN | UNTEN  |
| 1 (NO 2) | OBEN  | UNTEN | UNTEN  |
| 2 (NO 3) | UNTEN | OBEN  | UNTEN  |
| 3 (NO 4) | OBEN  | OBEN  | UNTEN  |
| 4 (NO 5) | UNTEN | UNTEN | OBEN   |
| 5 (NO 6) | OBEN  | UNTEN | OBEN   |
| 6 (NO 7) | UNTEN | OBEN  | OBEN   |
| 7 (NO 8) | OBEN  | OBEN  | OBEN   |

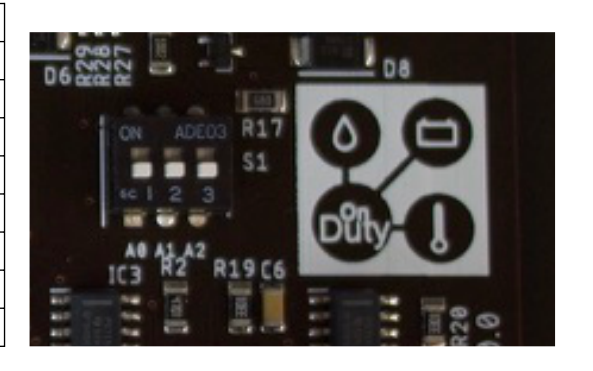

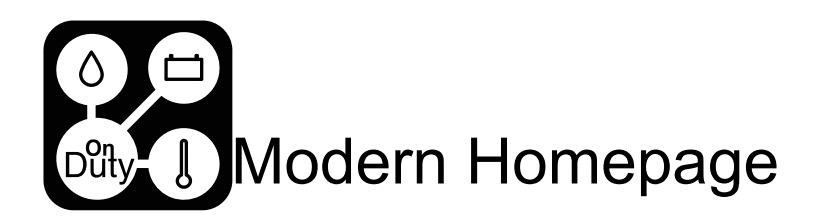

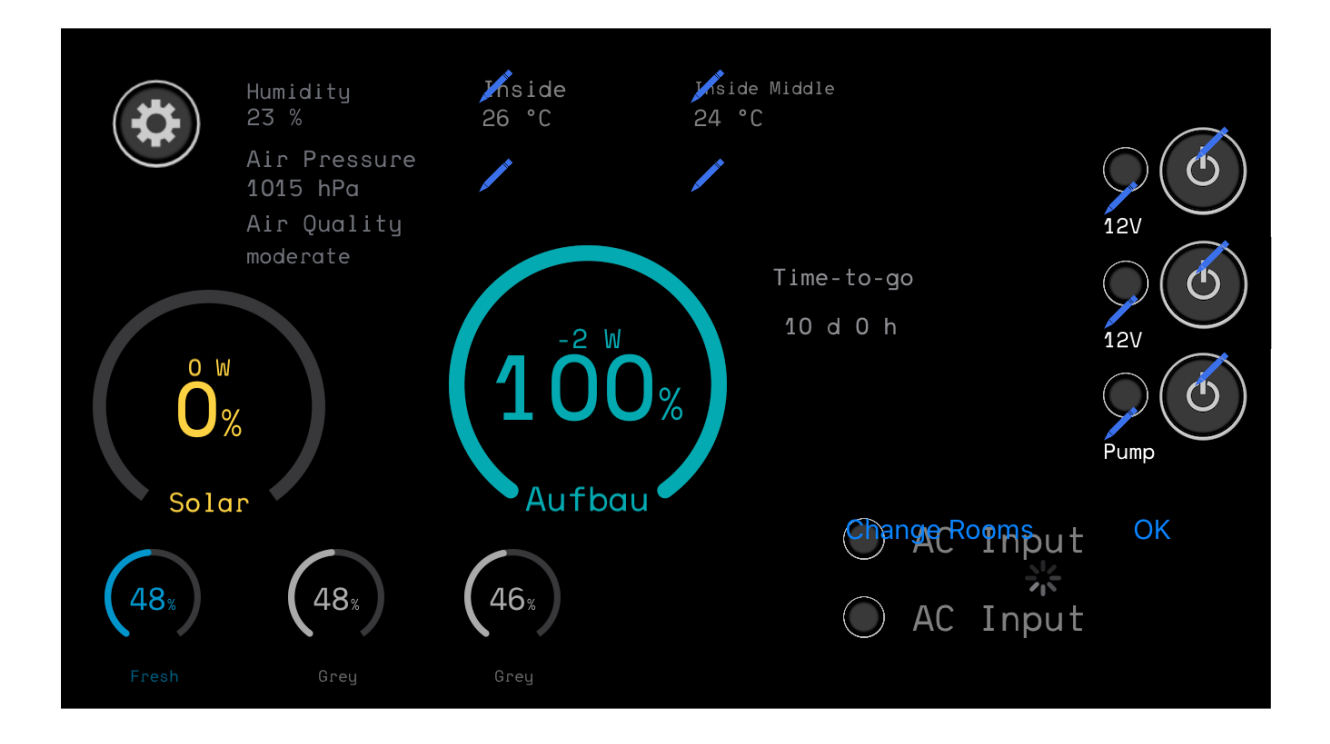

Sie können 3 Schaltflächen (rechte Seite) konfigurieren, wenn Sie eine Raumanzahl von 0 konfiguriert haben oder zwei Schaltflächen mit einer höheren Raumanzahl >0, da die Schaltfläche zum Betreten der Räume die mittlere Position der Schaltflächenpositionen einnimmt.

Abhängig von der gewählten Lizenz Ihres Gerätes sind die konfigurierbaren Elemente eingeschränkt:

Full und Camper Black: 4 Temperatur Labels und 6 Räume

Camper Enhanced: 4 Temperatur Labels und 4 Räume

Camper Edition: 2 Temperatur Labels und 2 Räume

Einige Elemente des Bildschirms sind nur verfügbar, wenn das entsprechende Gerät angeschlossen ist.

Die Solaranzeige ist nur sichtbar, wenn ein Solarregler vorhanden ist.

Die Batterieanzeige wird angezeigt, wenn ein Batteriemonitor oder eine direkt gekoppelte Batterie verfügbar ist.

Die Anzeige der Luftqualität ist abhängig von der Verfügbarkeit eines OnDutyAir.

Die AC-Steuerung wird angezeigt, wenn ein Multiplus/Quattro oder ein Wechselrichter verfügbar ist.

Die Tanks werden sichtbar, sobald ein Label für den Tank vergeben wird. Auch wenn kein Sensor angeschlossen ist, zeigt der Tank einen Wert an.

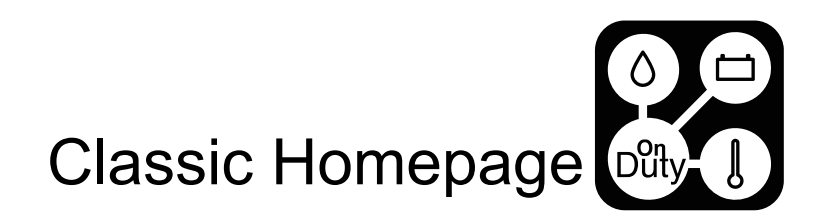

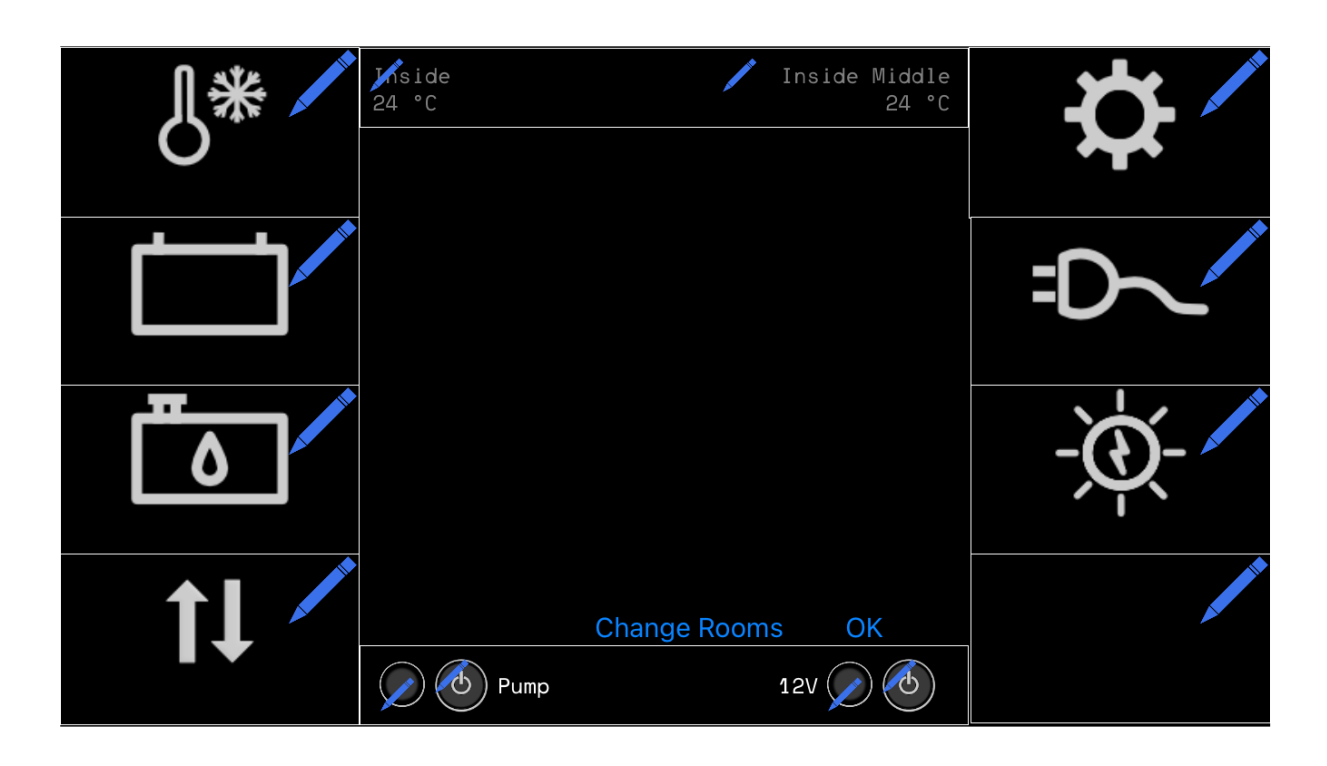

Die Classic-Startseite besteht aus 8 konfigurierbaren Seitenschaltflächen, die zu den jeweiligen Unterseiten führen. Die Position der Seitenschaltflächen ist frei wählbar.

Definieren Sie, anhand der Festlegung der Labels welche Schaltfläche wo auf Ihrem Bildschirm sein soll (siehe Schaubild unten). Verfügbare Seitenschaltflächen finden Sie in Anhang I.

Sie können 2 Schaltflächen und 2 Temperatur Labels einrichten. Für die verfügbaren Temperatur-Labels siehe Anhang A.

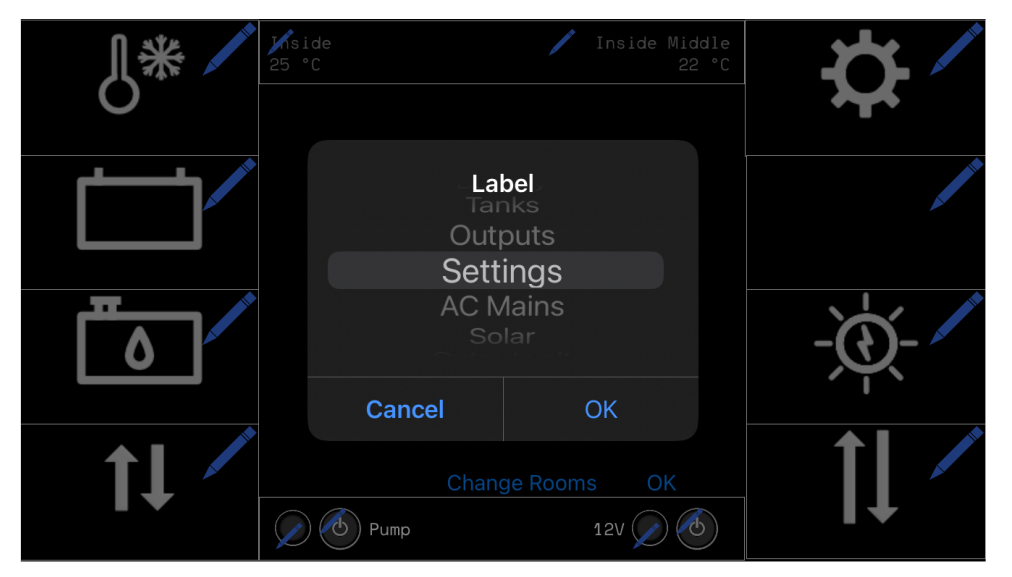

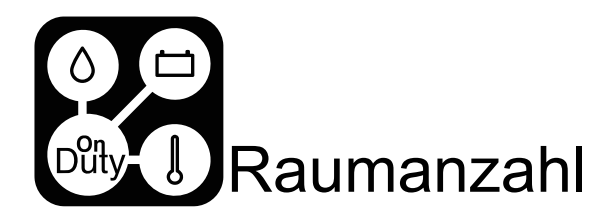

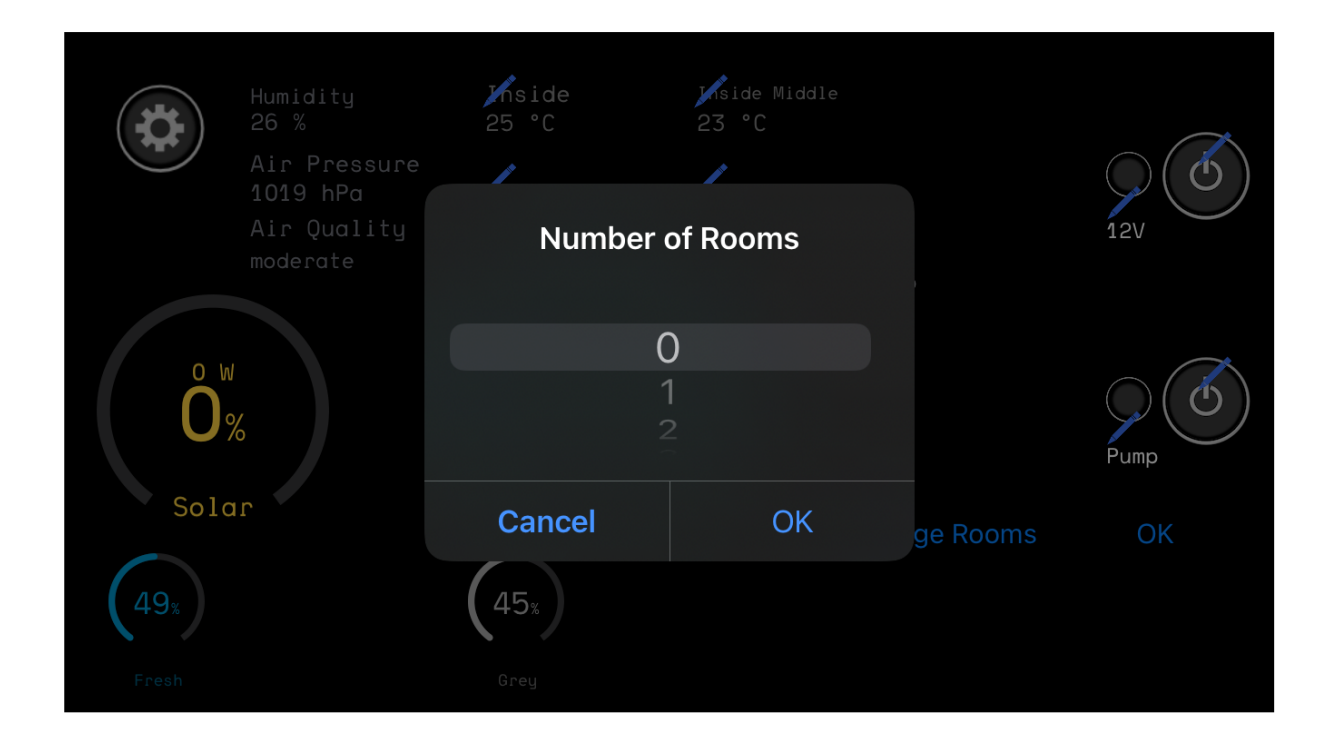

Wählen Sie, wie viele Räume Sie nutzen möchten, indem Sie auf die Schaltfläche "Change Rooms" klicken. Auf der Seite "Räume" wird automatisch die beste Darstellung der Räume in Abhängigkeit von der Anzahl angezeigt.

Wenn Sie sich nur für einen Raum entscheiden, führt die Schaltfläche auf der Startseite direkt zur Ausgabeseite ohne Raumauswahl. In diesem Fall wird auf der Ausgabeseite kein Raumname angezeigt.

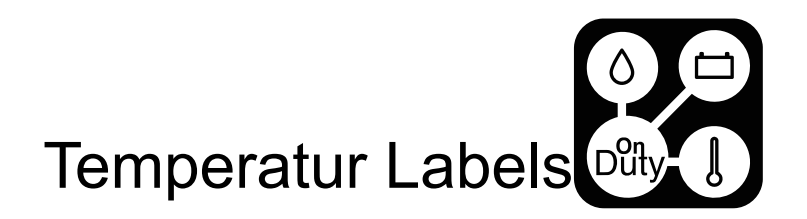

| J* ∕* | ∬side<br>25 °C | 🖊 Inside      | e Middle<br>22 °C | ₩. |
|-------|----------------|---------------|-------------------|----|
|       | La             | abel          |                   |    |
|       |                | side<br>Front |                   |    |
| ٥     |                |               |                   | -Ò |
|       | Cancer         | nge Rooms(    | OK                |    |
| 1+    | Pump           | 12V           |                   |    |

Sie können ein Temperatur Label aus der vordefinierten Liste in Anhang A auswählen. Auf der classic Homepage kann die linke Temperaturbeschriftung nur die ersten 3 Optionen aus der vordefinierten Liste darstellen.

Auf der classic Homepage sind die beiden möglichen Temperaturen an die Temperatureingänge 1 & 2 gebunden.

Auf der modern Homepage kann das linke Element in der ersten Zeile der Temperaturen die ersten 3 Bezeichnungen annehmen, die anderen drei Elemente (erste Zeile rechts und die beiden unteren Zeilen) können jede der Label verwenden. Die vier angezeigten Temperaturen sind an die Temperatureingänge 1-4 gebunden.

Die Temperatur und das konfigurierte Label werden nur angezeigt, wenn der passende Temperatursensor angeschlossen ist und Werte liefert.

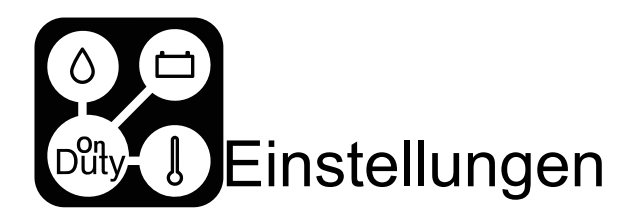

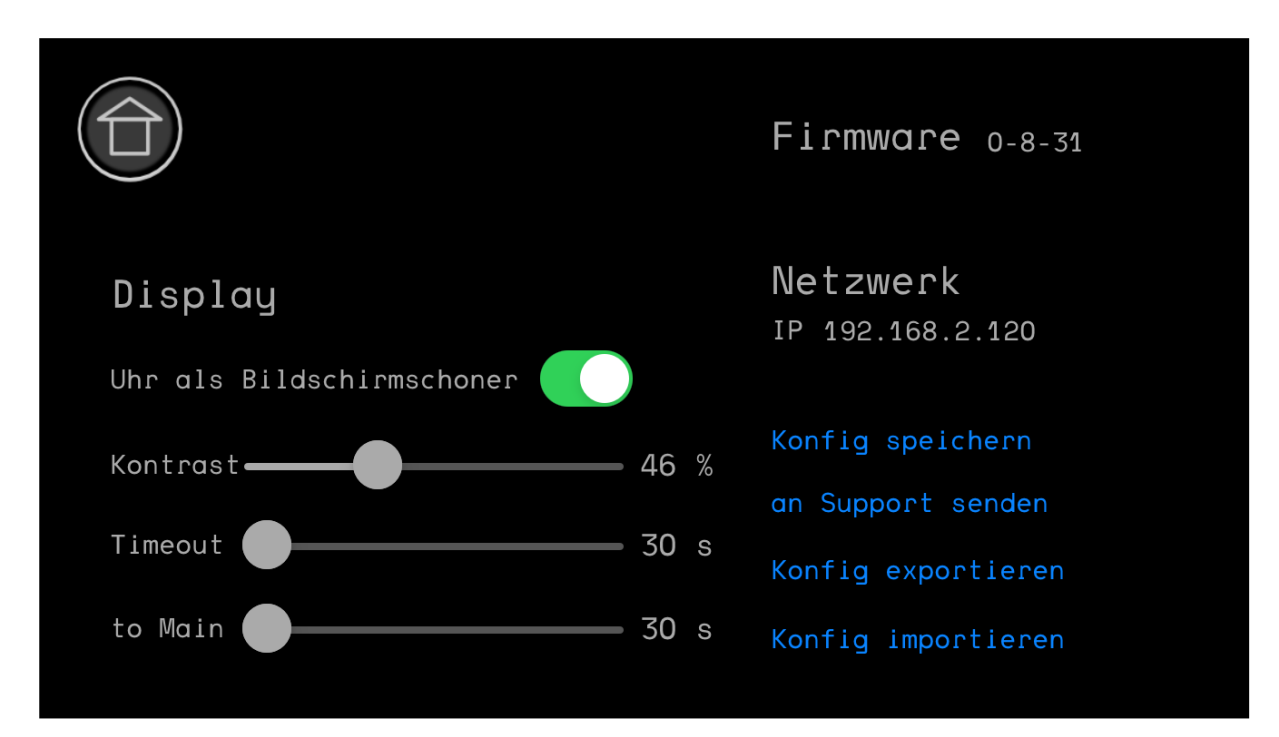

Für alle OnDuty-Lizenzen - außer der VAN-Lizenz - können Sie eine Konfiguration vom lokalen Smartphone oder Tablet über die Schaltfläche "Konfig importieren" einpflegen, wenn Sie zuvor auf die Schaltfläche "Konfig exportieren" geklickt haben, um die aktuelle Konfiguration zu speichern.

Nach jeder Konfiguration sollten Sie immer mindestens 30 Minuten warten, bevor Sie das Gerät neu starten, um sicherzustellen, dass die Konfiguration vollständig erhalten bleibt. Wenn Sie das Gerät früher neu starten müssen, können Sie die Konfiguration durch Klicken auf die Schaltfläche "Konfig speichern" persistieren.

Wenn Ihr Steuergerät über einen Internetzugang verfügt, können Sie über die Option "send to server" die aktuelle Konfiguration an die Digitalisiere Jetzt 42 GmbH zur Unterstützung senden. Alle Informationen werden verschlüsselt an uns gesendet und unsere Server befinden sich in Deutschland. Wir werden die Informationen ausschließlich für Ihren Support verwenden.

Wenn Sie die Option "Uhr als Bildschirmschoner" deaktivieren, wird als Bildschirmschoner ein schwarzer Bildschirm angezeigt.

Alle Zeitbasis-Einstellungen wie die Zeitzone und das Format (24h/12h) werden immer automatisch auf das Gerät übertragen, basierend auf den Geräteeinstellungen des von Ihnen verwendeten Smartphones oder Tablets. Es gibt keine automatische Sommerzeitumstellung im Gerät. Die Uhrzeit wird bei der nächsten Verbindung mit der App korrigiert.

Die Einstellung "to Main" legt fest, wie viele Sekunden das System wartet, bis es das Display auf den Hauptbildschirm schickt, wenn keine Aktivität mehr stattfindet.

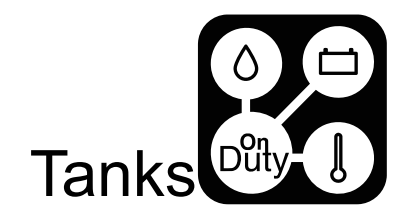

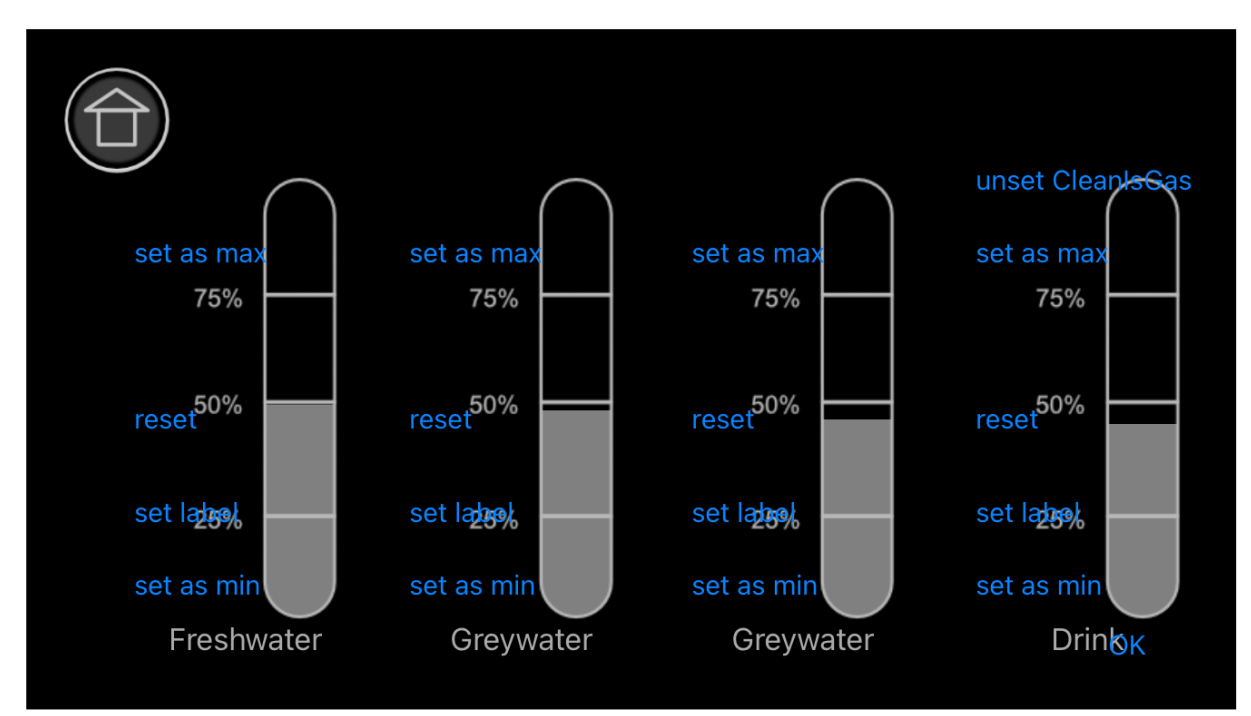

Mit den Schaltflächen "set as max" und "set as min" können Sie den aktuellen Sensorpegel als 0 % oder 100 % einstellen. Die Schaltfläche "reset" löscht diese Sollwerte.

Wenn Sie den Cleanwater-Eingang als Eingang für Propan oder Diesel verwenden möchten, können Sie die Schaltfläche "CleanIsGas" verwenden.

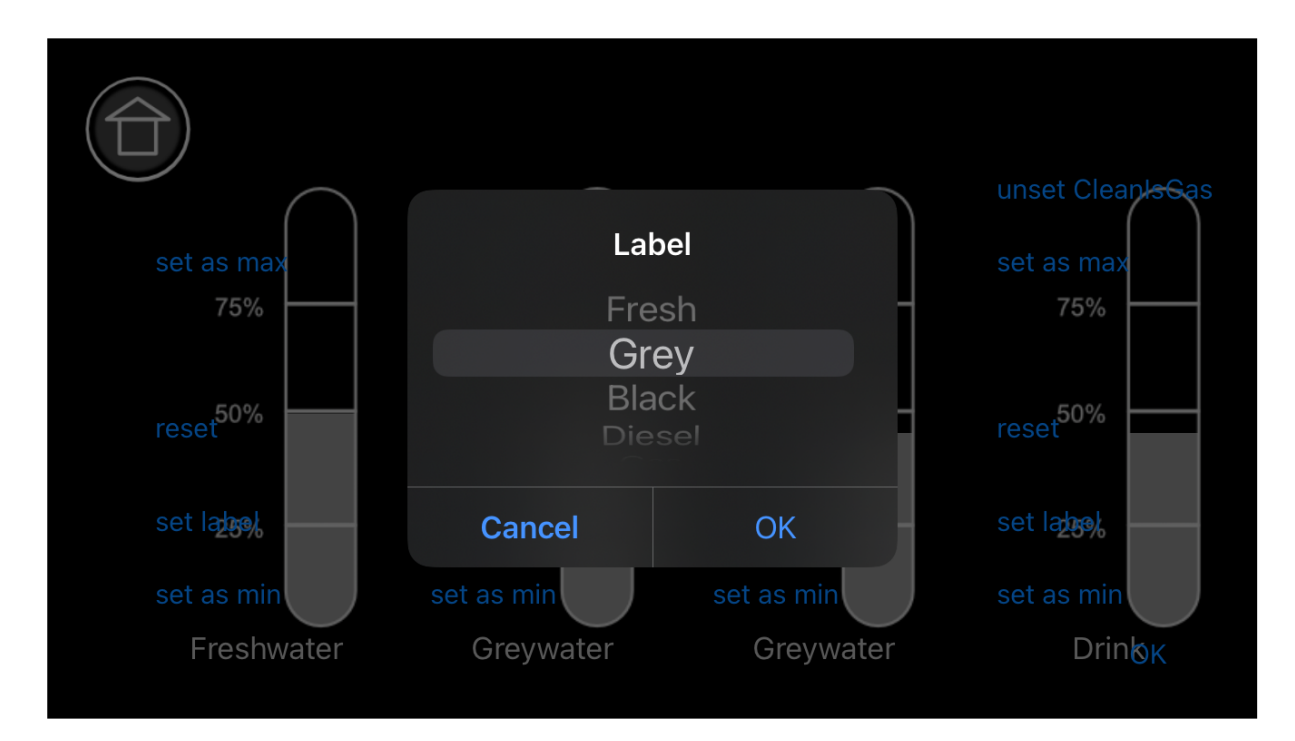

Wählen Sie eine Beschriftung (siehe Anhang B), nachdem Sie auf die Schaltfläche "set label" für jedes Tankelement geklickt haben. Wenn keine Beschriftung konfiguriert ist, wird das Tankelement ausgeblendet.

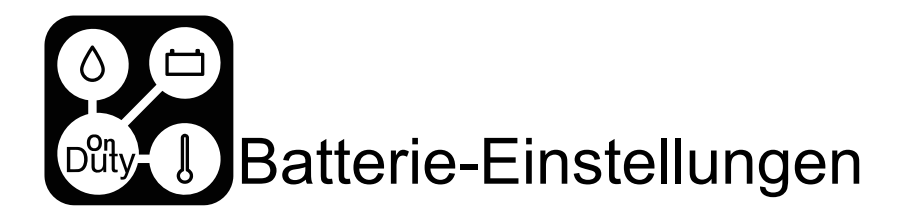

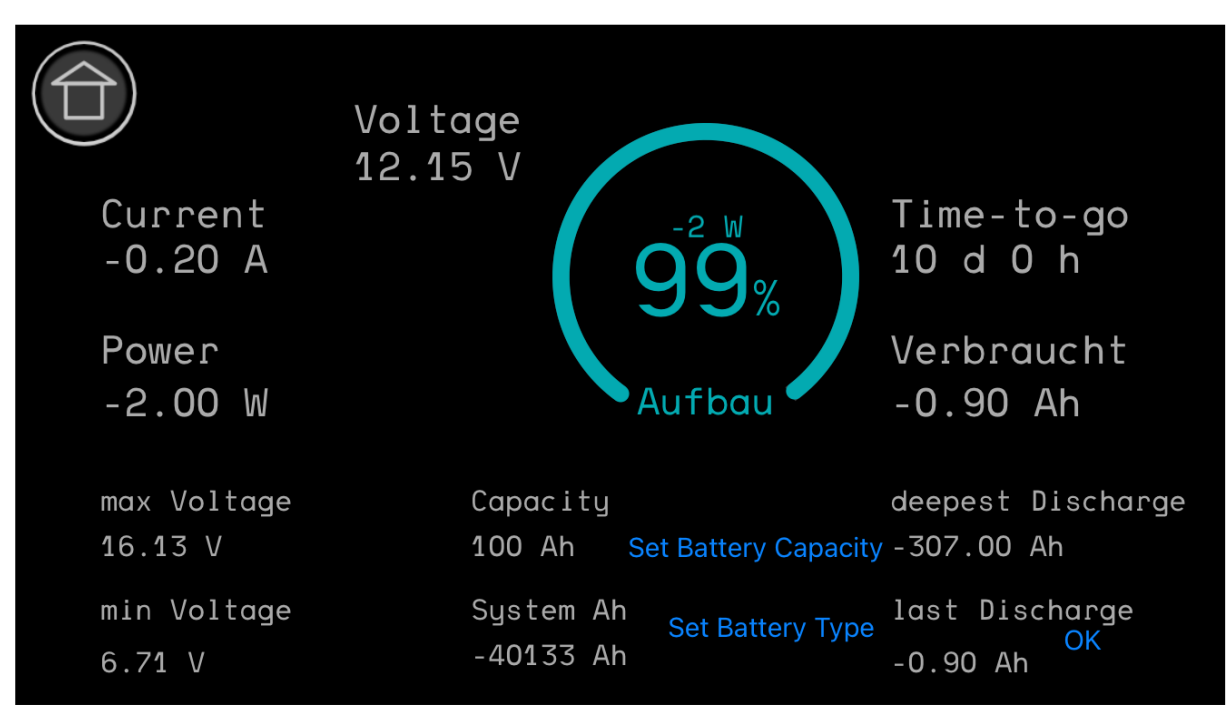

Auf der Batteriedetailseite haben Sie die Möglichkeit, die Batteriekapazität und den Batterietyp einzustellen.

Für die VAN-Lizenz ist der Batterietyp fest auf LiFePo4 eingestellt und die Batteriekapazität wird immer vom Batteriemonitor oder der Batterie übernommen.

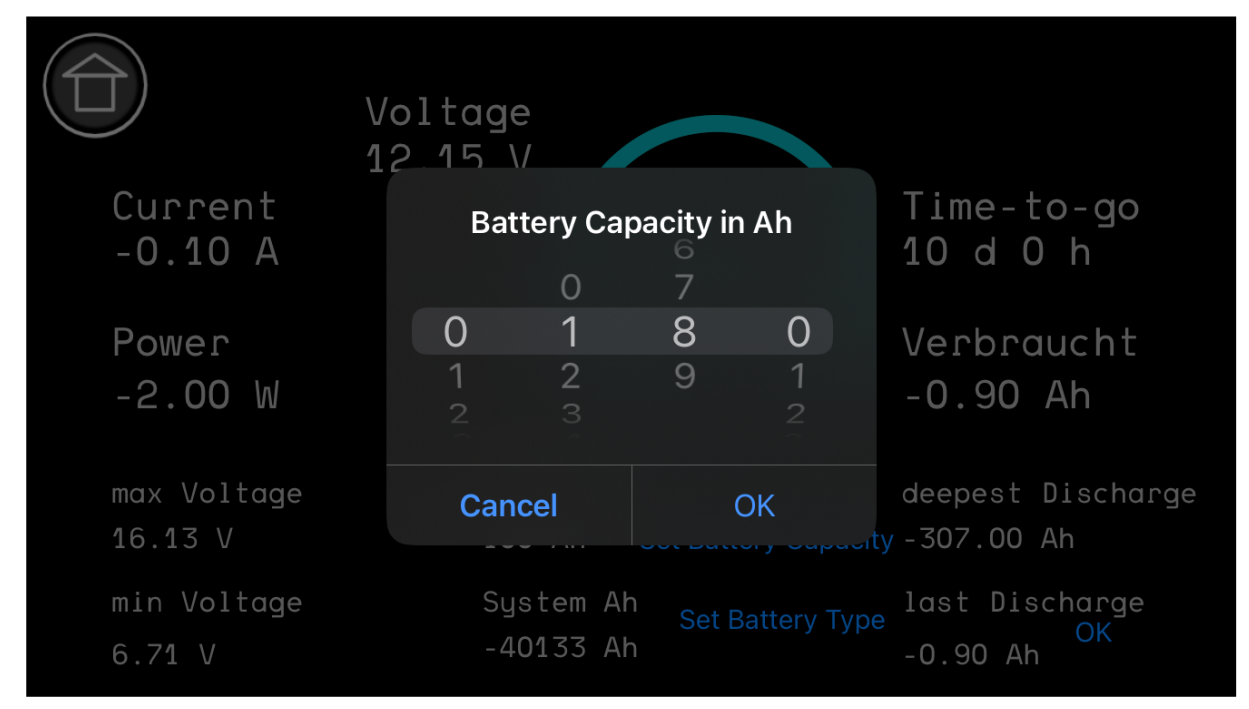

Stellen Sie Ihre Batteriekapazität in Ah ein. Bitte beachten Sie, dass die hier eingestellte Kapazität von der angzeigten Kapazität abweichen kann, da diese aus dem/der Batteriemonitor/Batterie ausgelesen wird.

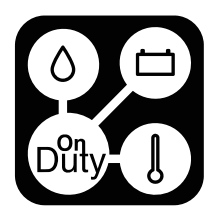

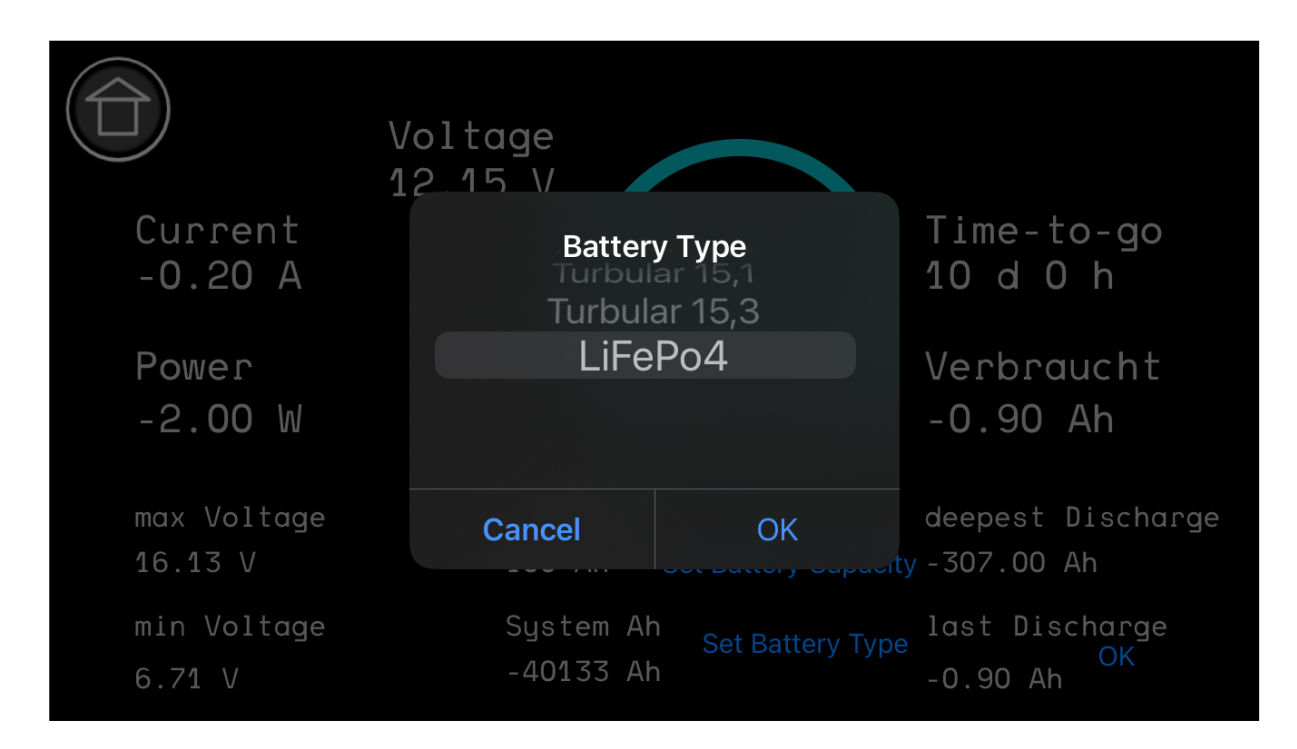

Stellen Sie Ihren Batterietyp aus der Liste ein.

Dieser Batterietyp wird zur Berechnung des SOC verwendet, abhängig von der Einstellung "Real SOC" in den Display-Einstellungen. Wenn "use real SOC" eingestellt ist, wird der gelesene SOC-Wert von einem Batteriemonitor oder einer Batterie neu berechnet, um die angezeigten 0 % an den minimalen SOC-Wert für den entsprechenden Batterietyp anzupassen.

Für alle Batterietypen außer LiFePo4 wird der Mindestwert von 50% verwendet, für LiFePo4 20%.

Dies hat zur Folge, dass z.B. bei LiFePo4 das Display 5% SOC anzeigt, wenn die LiFePo4-Batterie 24% SOC hat und 0%, wenn die Batterie 20% SOC hat.

Kurz gesagt, das Display zeigt die verbleibende entladbare Kapazität in % an.

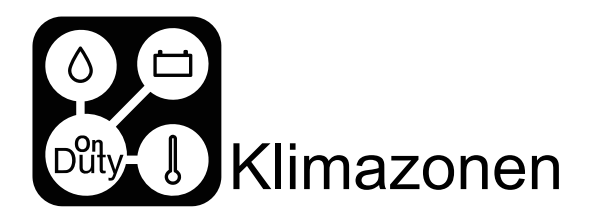

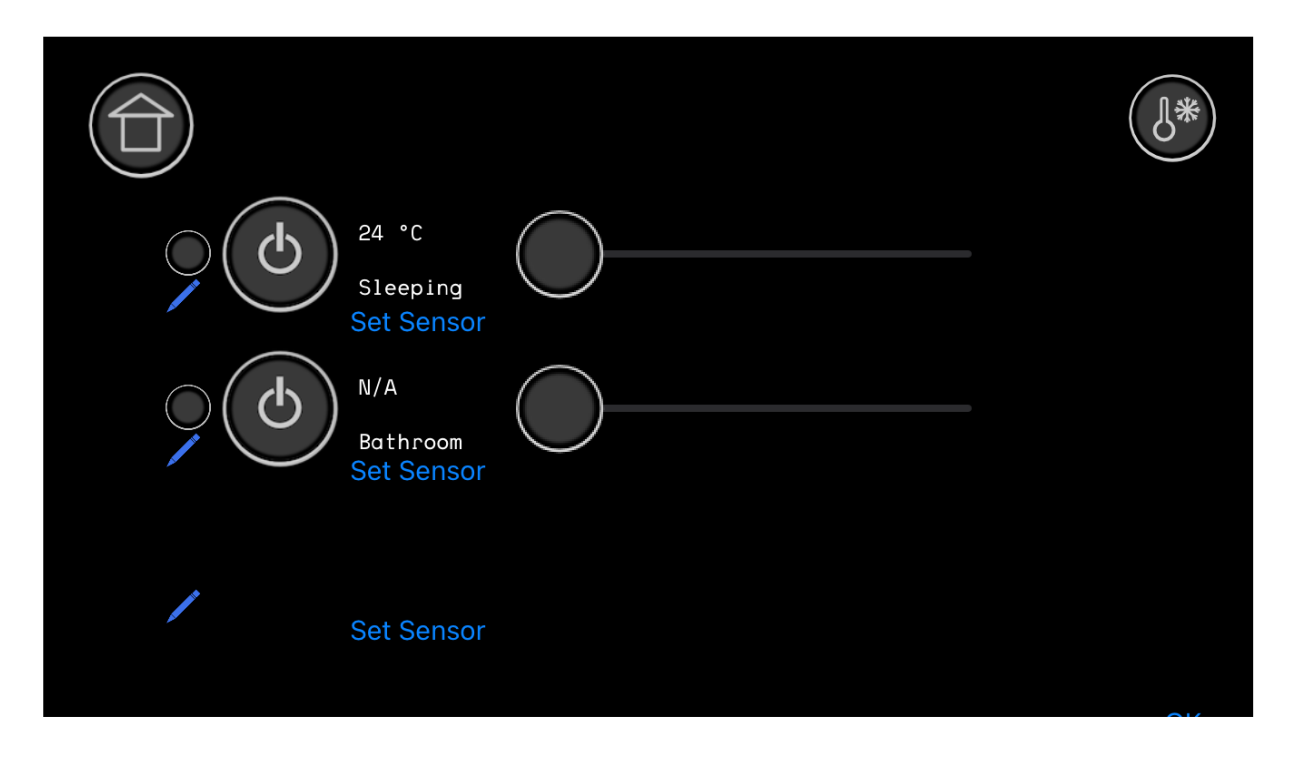

Bei der VAN-Lizenz ist die erste Zone an den Temperatursensor 1 angeschlossen.

Bei der Camper Edition und Camper Enhanced Lizenz kann der Temperatursensor für die Zone konfiguriert und eine Bezeichnung für die Zone festgelegt werden.

Ab der Camper Black Edition können alle 3 Zonen konfiguriert werden.

Unabhängig davon, welches Heiz- oder Klimasystem verwendet wird, muss ein Temperatursensor an eine Zone angeschlosen werden. Wenn kein Temperatursensor angeschlossen ist, ist die Zone nicht betriebsbereit.

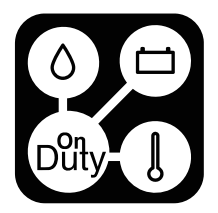

|                                                  |                                 |                                        | 0*  |
|--------------------------------------------------|---------------------------------|----------------------------------------|-----|
| 24 Slee<br>Stee<br>Set S<br>N/A<br>Bath<br>Set S | La<br>Sho<br>Liv<br>Slee<br>Gar | bel<br>wer<br>ing<br>ping<br>age<br>ab |     |
|                                                  | Cancel                          | ОК                                     |     |
| Set S                                            | ensor                           |                                        | 2.4 |

Stellen Sie eine Zonenbezeichnung aus der Liste der Räume ein (siehe Anhang E)

| C C Slee<br>N/A<br>Bath | Matching<br>Sens<br>Air Pr<br>Air Sec | g Sensor<br>sor 6<br>imary<br>condary |  |
|-------------------------|---------------------------------------|---------------------------------------|--|
|                         | Cancel                                | ОК                                    |  |
|                         |                                       |                                       |  |

Wählen Sie aus der Liste einen Temperatursensor aus, der nach Klicken auf die Schaltfläche "set sensor" für die Anzeige der Tempertur auf dem Zonenelement verwendet werden soll. Wenn Sie eine "manuelle Heizung"-Regelung verwenden, ist der Sensor für die Regelung fest vorgegeben.

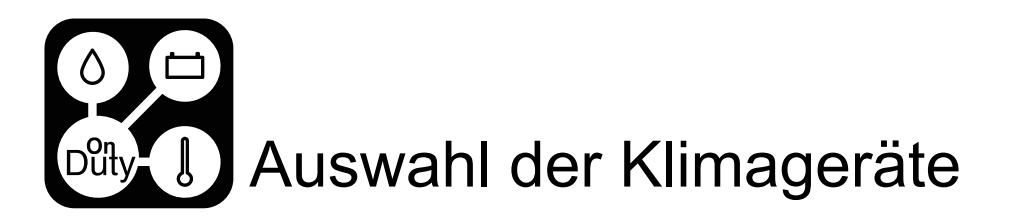

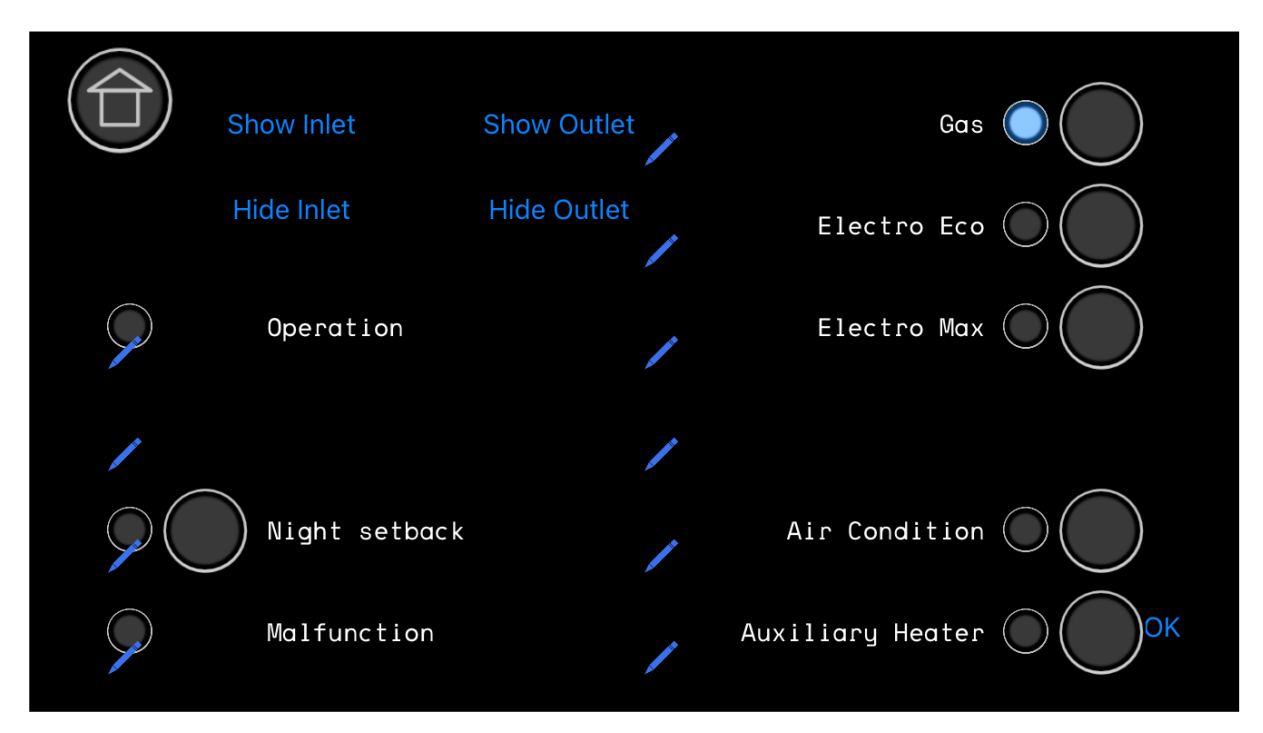

Sie können bis zu 10 Steuerungsschaltflächen konfigurieren, indem Sie deren Beschriftungen festlegen. (siehe Schaubild unten)

Wenn Sie auf die Schaltfläche "Show Inlet" klicken, wird der Wert des 5. Temperatursensors angezeigt, wenn Sie auf "Show Outlet" klicken, wird zusätzlich der Temperatursensorwert von Sensoreingang 6 angezeigt.

|                                                                                                    | Show Inlet | Show Outle             |                                  | Gas 🔘 🔵         |
|----------------------------------------------------------------------------------------------------|------------|------------------------|----------------------------------|-----------------|
|                                                                                                    | Hide Inlet | - La<br>Die            | ibel -<br>esel                   | tro Eco 🔘       |
| $\mathbf{P}$                                                                                                    | Operatio   | Elect<br>Electi<br>Gas | ro Eco<br><b>ro Max</b><br>oline | tro Max         |
|                                                                                                    |            |                        |                                  |                 |
| $\mathcal{P}$                                                                                                    | Night se   | Cancel                 | OK                               | ndition O       |
| $\mathbf{\mathbf{\mathbf{\mathbf{\mathbf{\mathbf{\mathbf{\mathbf{\mathbf{\mathbf{\mathbf{\mathbf{\mathbf{\mathbf{\mathbf{\mathbf{\mathbf{\mathbf{$ | Malfuncti  | on                     | Auxili                           | iary Heater OCK |

Siehe Liste der verfügbaren Labels und gebundenen Funktionen in Anhang H.

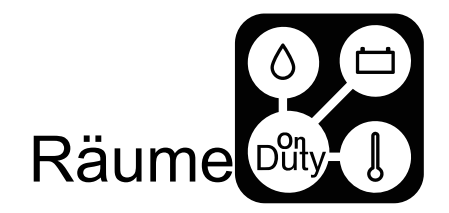

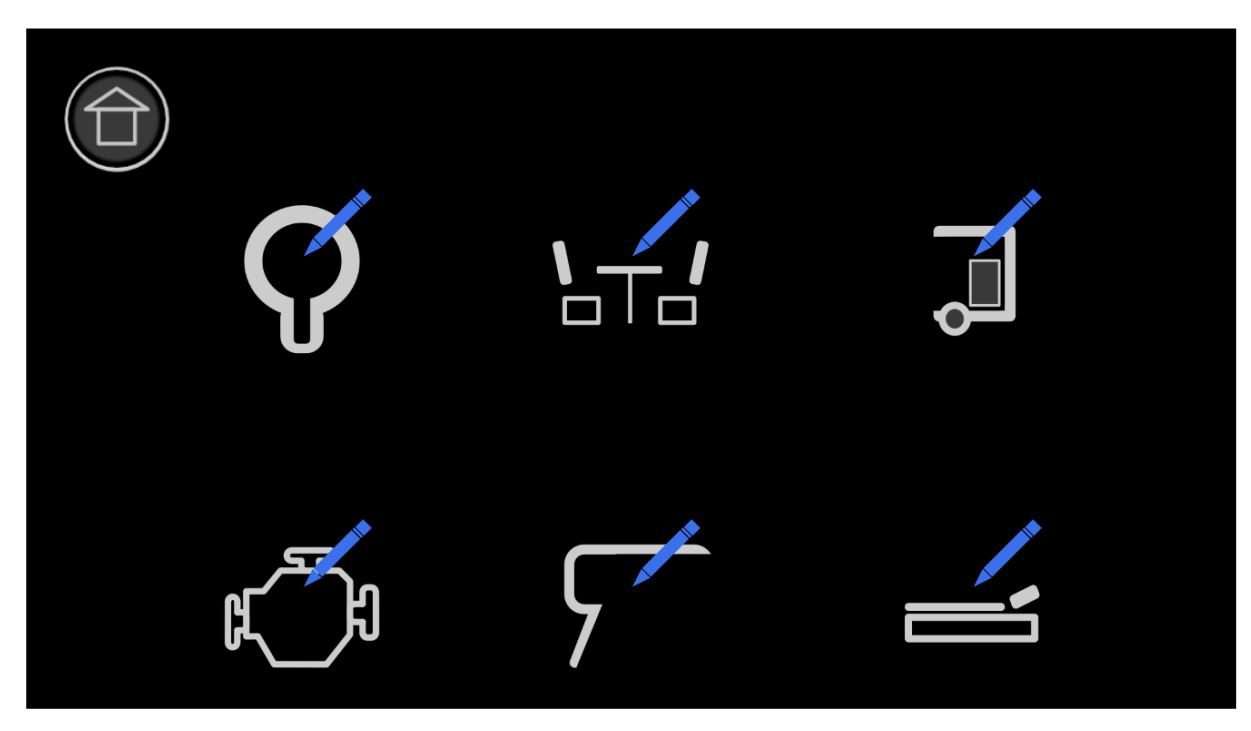

Je nach Anzahl der ausgewählten Räume auf der Startseite sehen Sie 2, 4 oder 6 Positionen von konfigurierbaren Räumen. Diese Räume sind eine Sammlung von verschiedenen Bedienelementen in einer Ansicht.

Jeder Raum hat drei Reihen von Eingabeelementen, die jeweils maximal zwei Schalttasten oder eine einzelne Lichtsteuerung sein können.

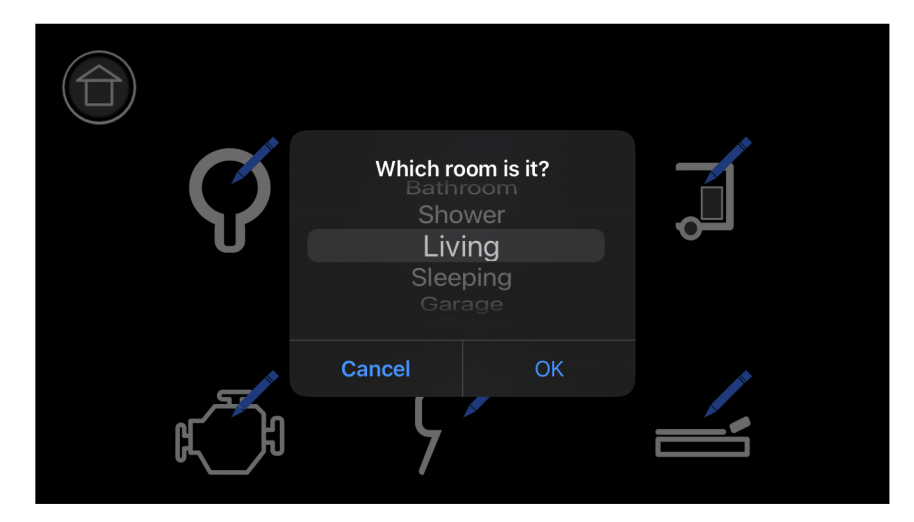

Wählen Sie einen Raum aus der vordefinierten Liste (siehe Anhang E).

Das Icon ist an eine Raumbezeichnung gebunden und wird nach der Auswahl angezeigt und ist nicht veränderbar.

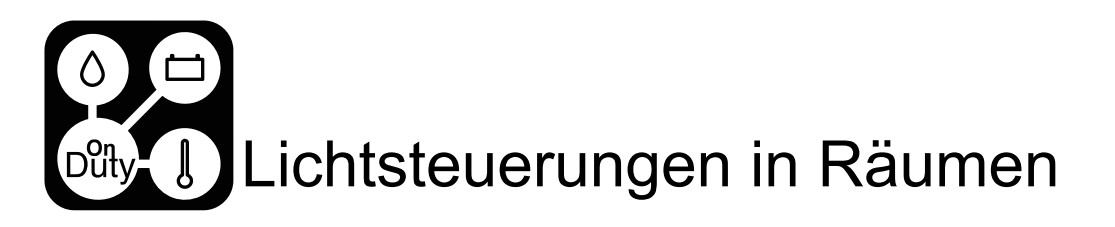

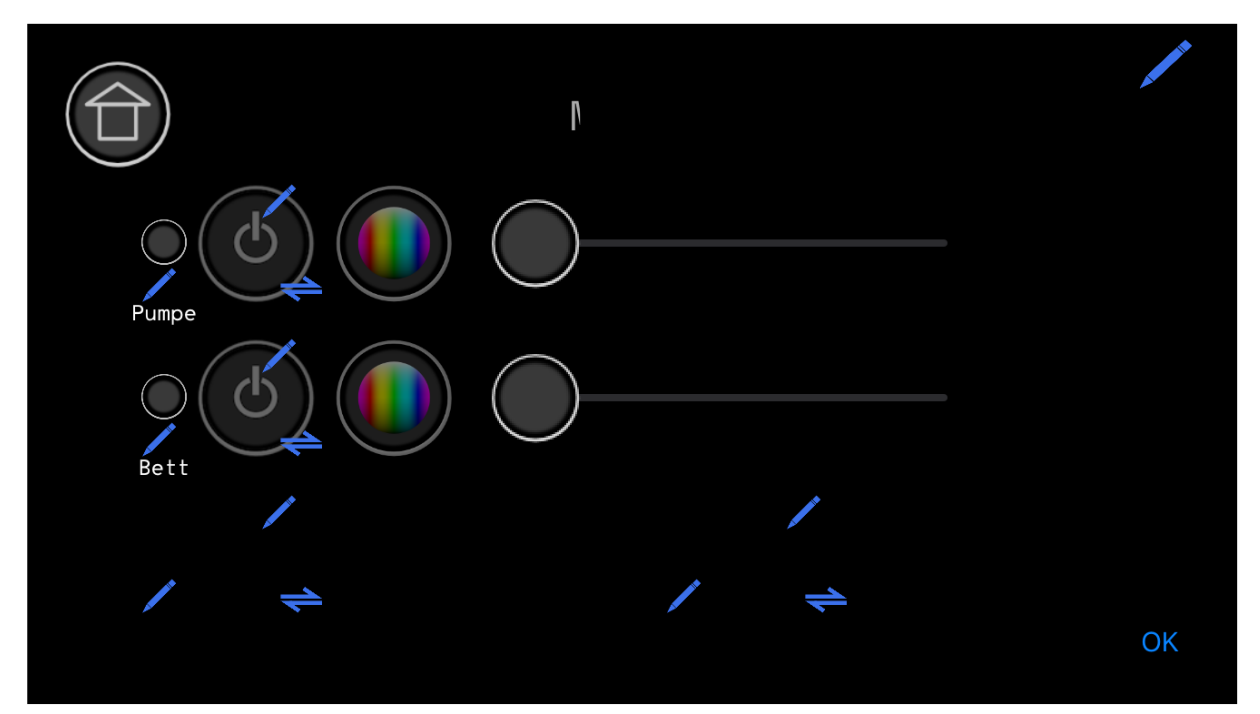

Jeder Raum kann maximal 3 Lichtsteuerungselemente haben. Über die Konfiguration kann ab Display Version V10006 eine Temperatur zur Anzeige in dem Raum ausgewählt werden.

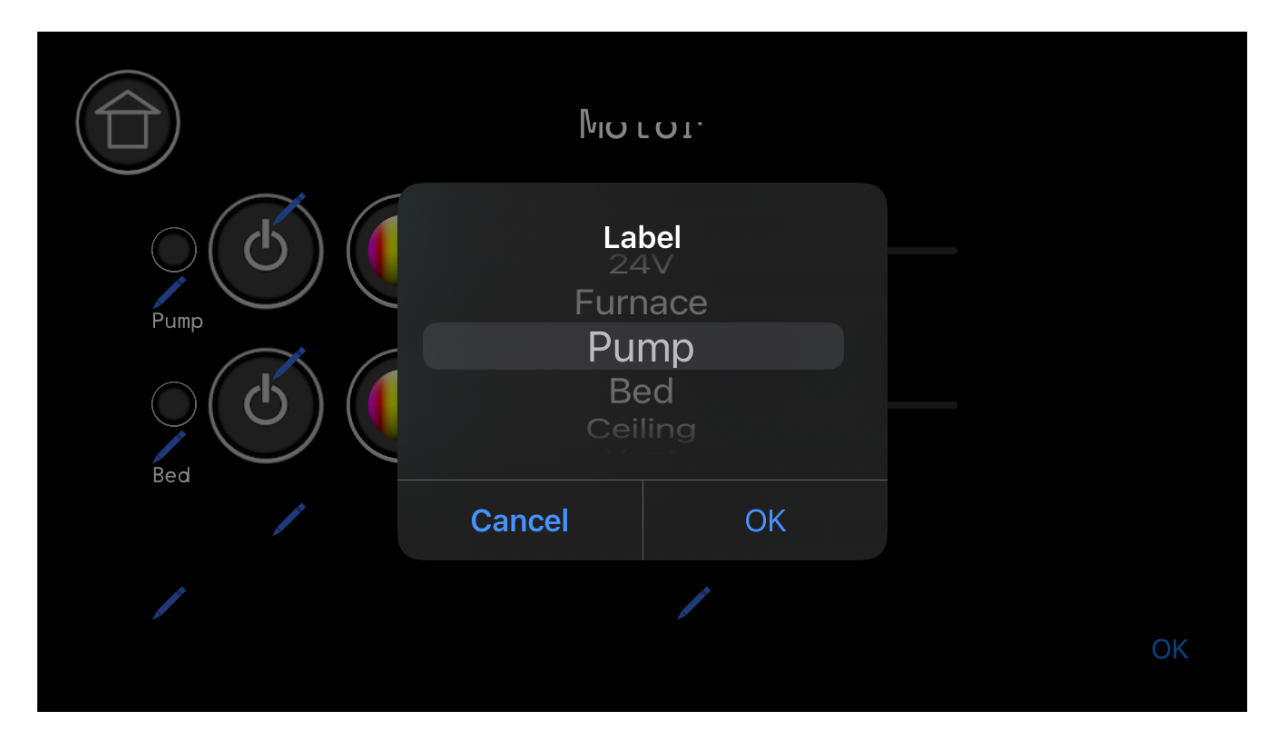

Wählen Sie eine Bezeichnung für das Lichtsteuerungselement aus der vordefinierten Liste aus (siehe Anhang D).

# Beispiel für Lichtsteuerungen

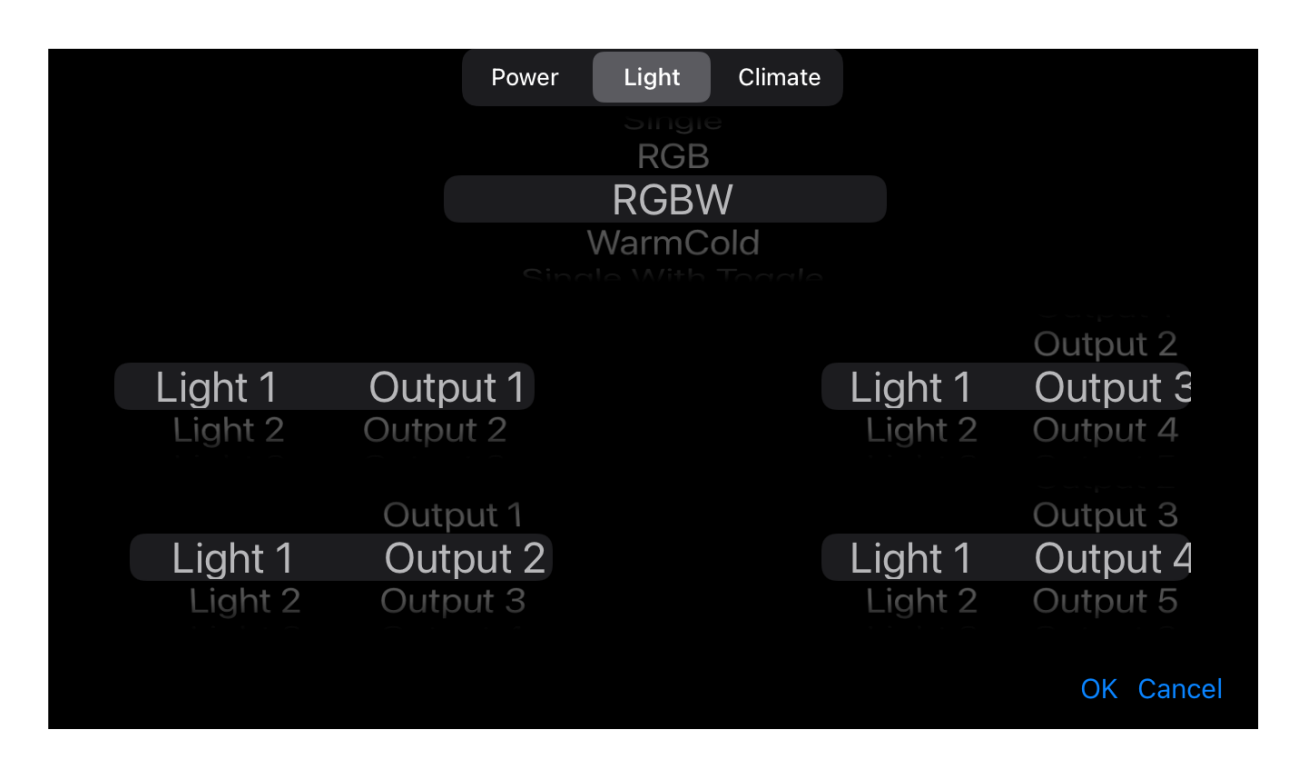

Dies ist ein Beispiel für die Lichtsteuerung eines RGBW-LED-Lichtstreifens. Der R-Kanal wird an Light 1 Output 1 angeschlossen, der G-Kanal an Light 1 Output 2, der B-Kanal an Light 1 Output 3 und der W-Kanal an Light 1 Output 4.

Der Zustand der Status-LED im Display wird automatisch über die Dimmzustände der Ausgänge berechnet.

Wählen Sie die entsprechenden OnDutyLight- oder Compact Edition-Ausgänge.

Wenn Sie eine Compact Edition konfigurieren, werden die integrierten Lichtausgänge als Light1 konfiguriert.

Abhängig von der gewählten Lichtsteuerung variiert die Anzahl der konfigurierbaren Ausgänge. Eine Liste der Lichtsteuerungen und ihrer Funktionen finden Sie in Anhang F.

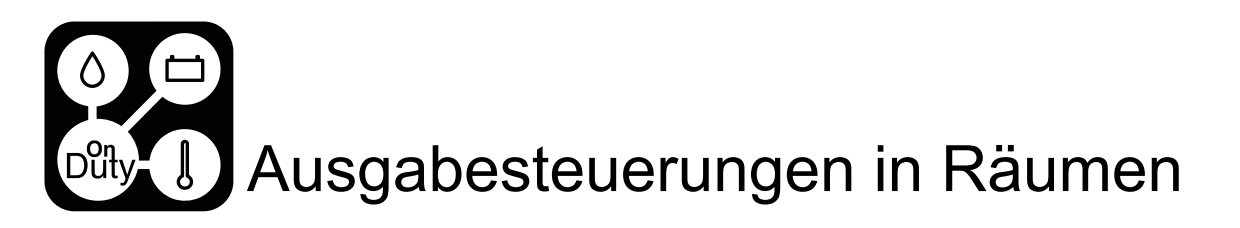

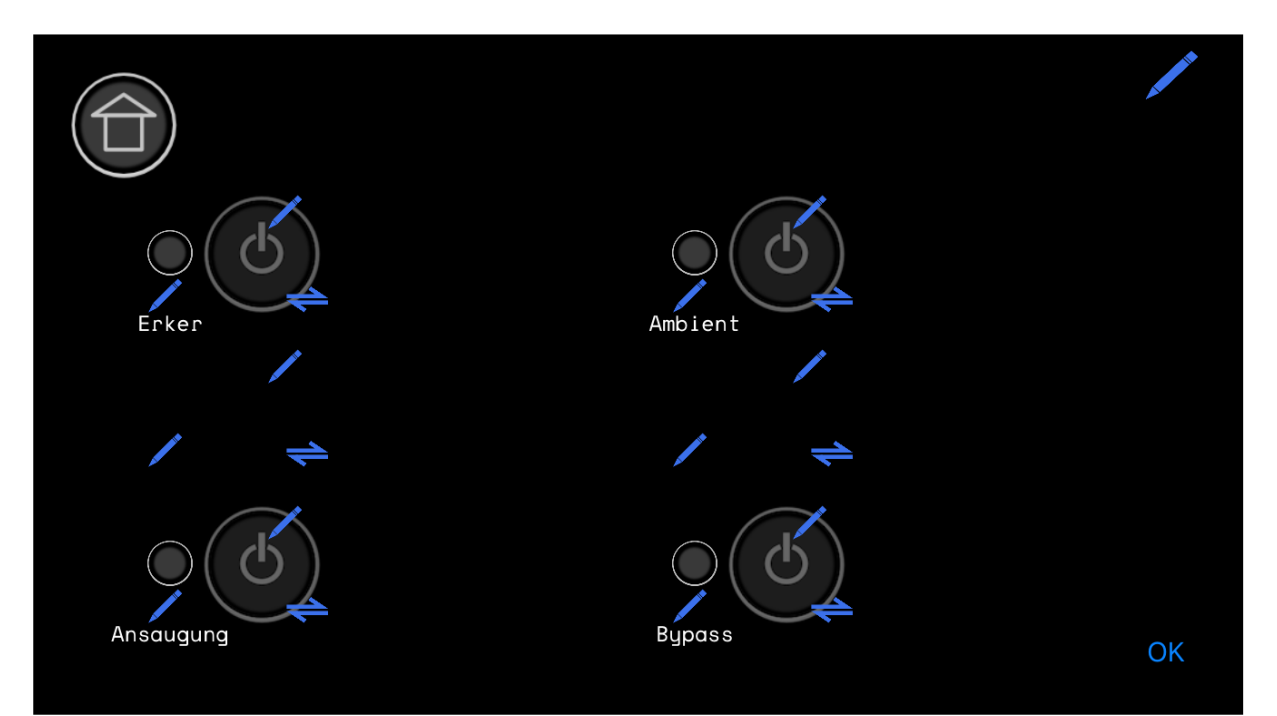

Jeder Raum kann maximal 6 Ausgangssteuerungselemente haben. Über die Konfiguration kann ab Display Version V10006 eine Temperatur zur Anzeige in dem Raum ausgewählt werden.

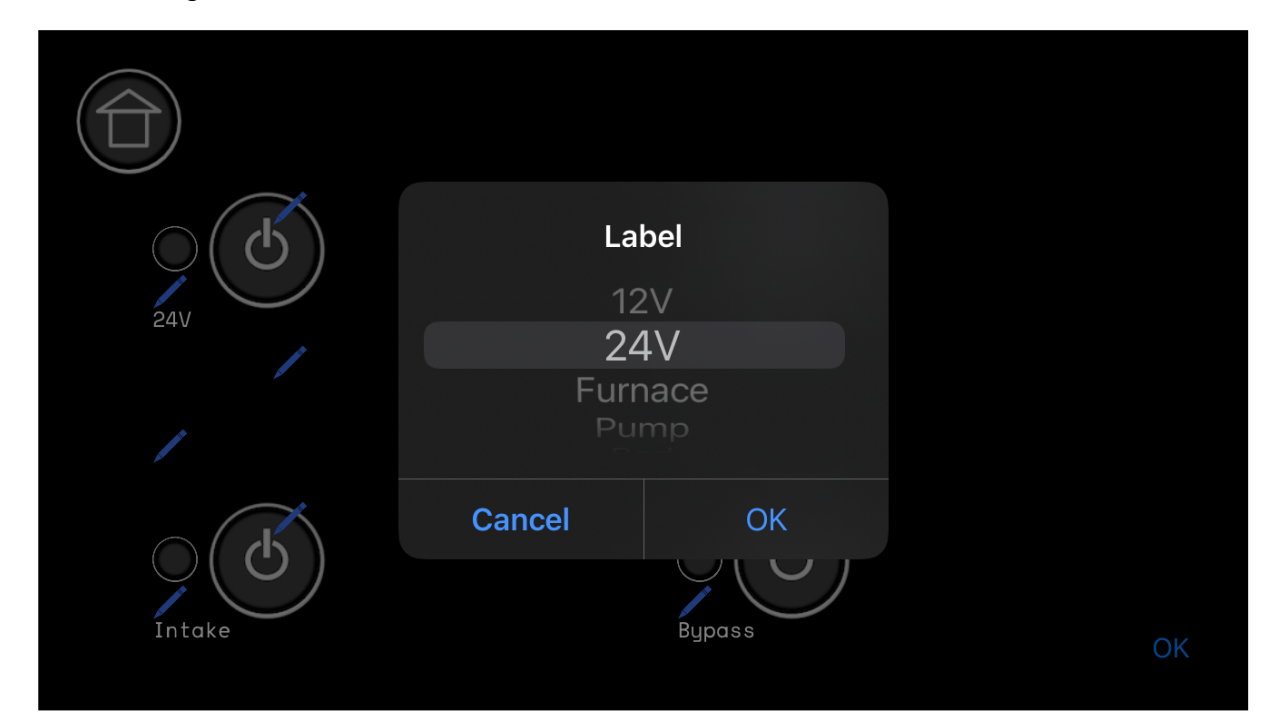

Wählen Sie eine Bezeichnung für das Ausgangssteuerungselement aus der vordefinierten Liste (siehe Anhang D).

# Beispiel für Ausgangssteuerungen

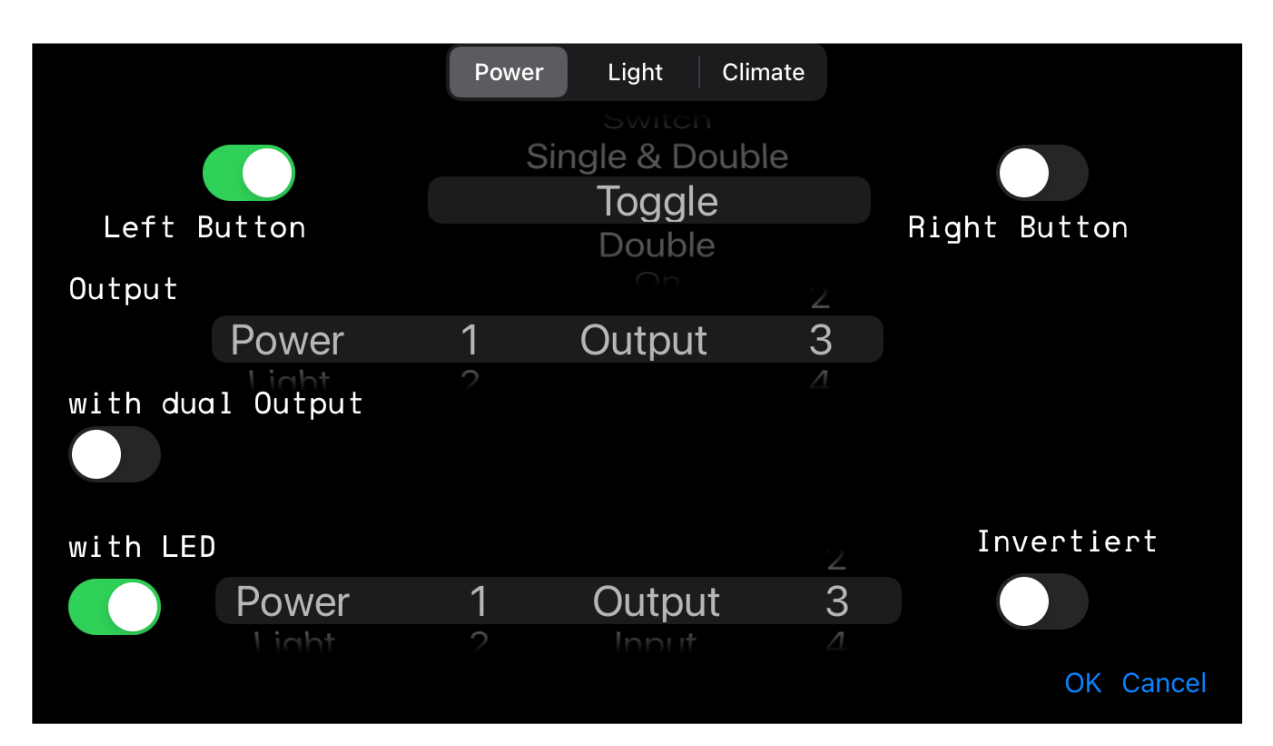

Dies ist ein Beispiel für eine einfache Tastensteuerung mit einer Taste und einer Status-LED, die einen Ausgang ("OnDutyPower 1", Relais 1) umschaltet und den vom selben Ausgang gelesenen LED-Status anzeigt.

Wählen Sie die entsprechenden OnDutyPower-, OnDutyLight- oder Compact Edition-Ausgänge.

Wenn Sie eine Compact Edition konfigurieren, werden die integrierten Lichtausgänge als Light 1, die integrierten Spannungs- und Relaisausgänge als Power 1 konfiguriert.

Bei der Compact Edition sind die Ausgänge 1&2 die Relais, die Ausgänge 5-8 sind die Spannungsausgänge.

Bei OnDutyPower sind die ersten 4 Ausgänge die Relaisausgänge, die Ausgänge 5-8 sind die elektronischen Schaltausgänge.

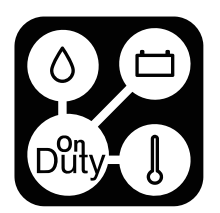

|                  | Pow | er Light Clim            | ate |              |
|------------------|-----|--------------------------|-----|--------------|
|                  |     | Switch<br>Single & Doubl | е   |              |
| Left Button      |     | Toggle                   |     | Right Button |
| Output           |     | On                       | 2   |              |
| Power            | 1   | Output                   | 3   |              |
| with dual Output | 2   |                          | 43  |              |
| Power            | 1   | Output                   | 4   |              |
| Light            | 2   |                          | 5   |              |
| with LED         |     |                          |     | Invertiert   |
| Power            | 1   | Output                   | 3   |              |
| Liaht            | 2   |                          |     |              |
|                  |     |                          |     | OK Cancel    |

Dies ist ein Beispiel für eine einfache Tastensteuerung mit einer Taste und einer Status-LED, die zwei Ausgänge umschaltet (OnDutyPower 1, Relais 1 und Relais 2) und den vom ersten konfigurierten Ausgang (Relais 1) gelesenen LED-Status anzeigt.

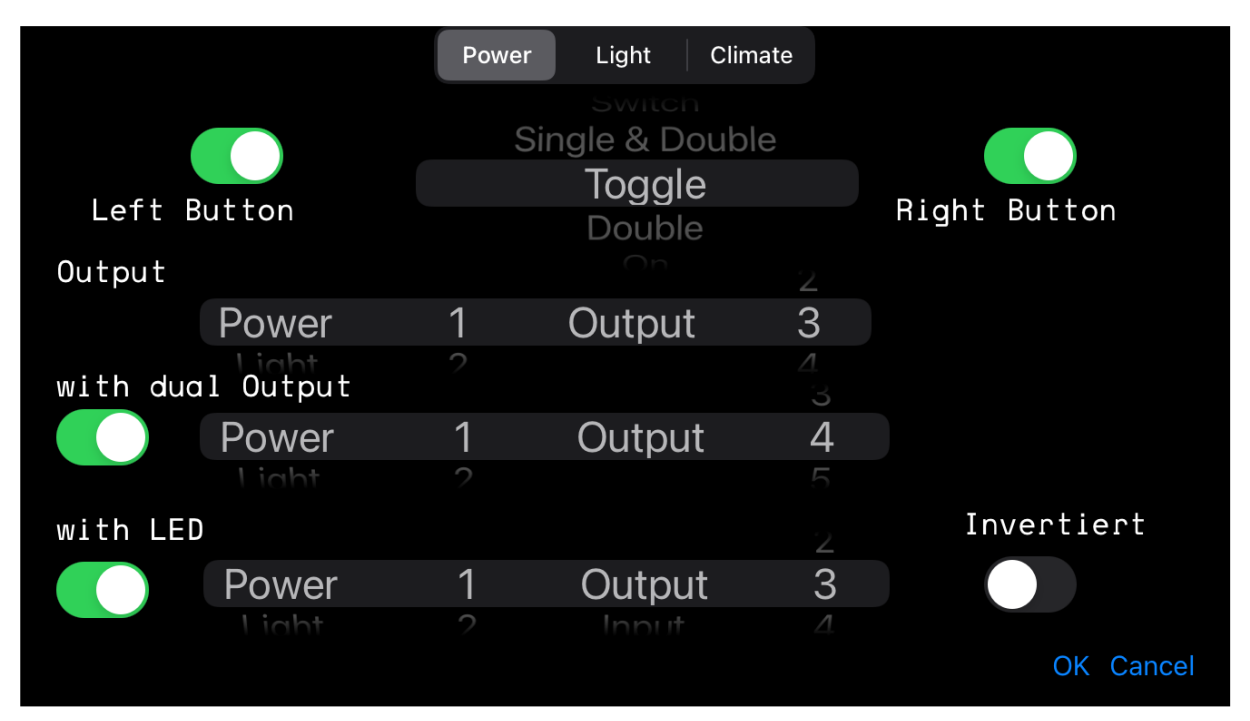

Für einige Ausgangssteuerungselemente wird eine zweite Taste benötigt, die mit dem Schalter "rechte Taste" aktiviert werden kann.

Für eine Liste der verfügbaren Ausgangssteuerungselemente und deren Funktionen und Anforderungen siehe Anhang G.

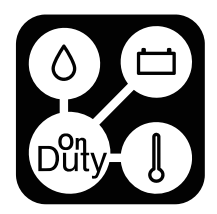

## Anhang A - Temperatur Labels

### English

#### German

| Inside        | Innen        |
|---------------|--------------|
| Inside Front  | Innen Vorne  |
| Inside Back   | Innen Hinten |
| Inside Middle | Innen Mitte  |
| Outside       | Aussen       |
| Sleeping      | Schlafen     |
| Living        | Wohnen       |
| Inlet         | Vorlauf      |
| Return        | Rücklauf     |
| Freezer       | Tiefkühler   |
| Fridge        | Kühlschrank  |
| Garage        | Garage       |
| Cab           | Fahrerhaus   |
| Bath          | Bad          |
| Tank          | Tank         |
| Storage       | Staufach     |
| Boiler        | Boiler       |
| Cabover       | Alkoven      |

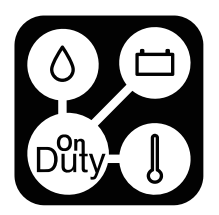

# Anhang B - Tank Labels

Auf der modern Homepage

| English | German  |
|---------|---------|
| Fresh   | Frisch  |
| Grey    | Grau    |
| Black   | Schwarz |
| Diesel  | Diesel  |
| Gas     | Benzin  |
| Propane | Propan  |
| Drink   | Trink   |
| Gas     | Gas     |
| Clean   | Clean   |
| Toilet  | WC      |

# Anhang C - Tank Labels lang

| English    | German        |
|------------|---------------|
| Freshwater | Frischwasser  |
| Greywater  | Grauwasser    |
| Blackwater | Schwarz       |
| Diesel     | Diesel        |
| Gas        | Benzin        |
| Propane    | Propan        |
| Drink      | Trinkwasser   |
| Gas        | Gas           |
| Cleanwater | Clean         |
| Toilettank | Toilettentank |

Seite 21 von 33 Druckfehler, Irrtümer und technische Änderungen vorbehalten.

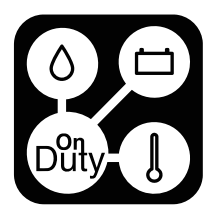

# Anhang D - Tasten Labels

| English    | German       |
|------------|--------------|
| 12V        | 12V          |
| 24V        | 24V          |
| Furnace    | Heizung      |
| Pump       | Pumpe        |
| Bed        | Bett         |
| Ceiling    | Decke        |
| Vent       | Lüfter       |
| Compressor | Kompressor   |
| Roof       | Hubdach      |
| Ambient    | Ambient      |
| Mirror     | Spiegel      |
| Lock       | Verriegelung |
| Dinette    | Dinette      |
| Cabinet    | Vitrine      |
| Cabover    | Alkoven      |
| Wall unit  | Oberschrank  |
| Door       | Tür          |
| Central    | Zentral      |
| UV         | UV           |
| Light      | Licht        |
| Outside    | Außen        |
| Awning     | Markise      |
| USB        | USB          |

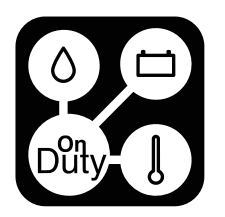

## English

#### German

| Intake    | Ansaugung |
|-----------|-----------|
| Booster   | Booster   |
| Slide out | Erker     |
| Router    | Router    |
| Motion    | Bewegung  |
| Boiler    | Boiler    |
| Bypass    | Bypass    |
| Entrance  | Eingang   |

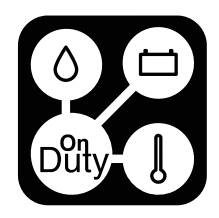

#### English German English German Toilet Toilette Roof Dach 0000 0 Kitchen Bathroom Badezimmer Küche Shower Dusche Dining Esszimmer Living Wohnen Climate Klima Lights Sleeping Schlafen Licht AUX Auxiliary Garage Garage Auxiliary Technology Cab Fahrerhaus Technik Cab Fahrerhaus Motor Motor

Anhang E - Raum Labels

Digitalisiere Jetzt 42 GmbH Bedienungsanleitung OnDutySystem REV3 Stand 2020–09

Entrance

Seite 24 von 33 Druckfehler, Irrtümer und technische Änderungen vorbehalten.

Cabover

Alkoven

Eingang

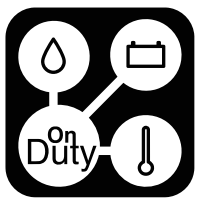

# Anhang F - Lichtsteuerungen

# Visuell

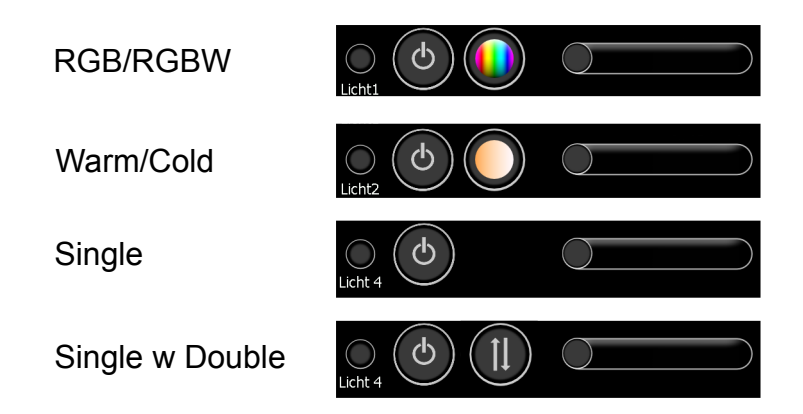

# Funktion

Die erste Taste schaltet immer den Lichtzustand um (An/Aus) und der Zustand der Status LED im Display wird immer berechnet. Alle Systeme dimmen GND und die Stripes müssen einen Dauer - DC+ Anschluss haben.

| RGB       | Steuert einen RGB-Streifen mit Farbauswahl auf der zweiten Taste  |
|-----------|-------------------------------------------------------------------|
|           | - Benötigt 3 Ausgänge R G B                                       |
| RGBW      | Steuert einen RGBW-Streifen mit Farbauswahl auf der zweiten Taste |
|           | - Benötigt 4 Ausgänge R G B W                                     |
| Warm/Cold | Steuert einen Warm&Kaltweiß-Streifen mit Farbauswahl              |
|           | - Benötigt 2 Ausgänge WarmWhite und ColdWhite                     |
| Single    | Dimmt einen einzelnen Lichtausgang                                |
|           |                                                                   |
| Single    | Dimmt einen einzelnen Lichtausgang                                |
| w Double  | - der zweite Ausgang schaltet einen anderen Ausgang um            |

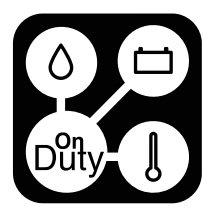

# Anhang G - Ausgangssteuerungen

#### Visuell

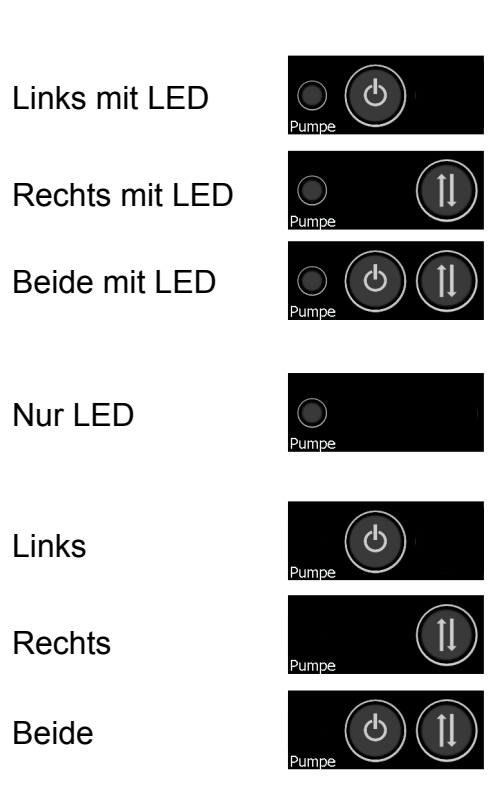

## Funktion

On/Off

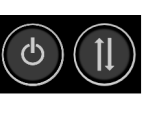

-Erste Taste schaltet EIN -Zweite Taste schaltet AUS

Single & Double

 $\bigcirc 1$ 

-Erste Taste erzeugt Einfachklick -Zweite Taste erzeugt Doppelklick

Toggle

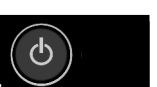

-Schaltet bis zu zwei Ausgänge um

Double

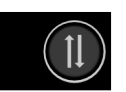

-Doppelklick auf bis zu zwei Ausgängen

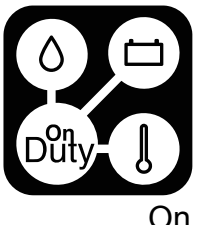

| On             | C   | -Schaltet bis zu 2 Ausgänge EIN                                                    |
|----------------|-----|------------------------------------------------------------------------------------|
| Off            | Ø   | -Schaltet bis zu 2 Ausgänge AUS                                                    |
| Single Tap     | Ø   | -Einfachklick an bis zu zwei Ausgängen                                             |
| Toggle XOR     | ð   | -Schaltet zwei Ausgänge in Abhängigkeit vom konfigurierten LED-Zustandseingang um. |
|                |     |                                                                                    |
| Single Tap XOR | , O | -Einfachklick einer der beiden Ausgänge in                                         |
|                |     | Abhängigkeit vom konfigurierten Wert des LED-                                      |
|                |     | Zustandseingangs. Wenn die LED "invertiert" ist,                                   |

wird die Logik invertiert.

Off after ... (10s , 30s, 1m, 10m, 30m, 1h) -Schaltet einen Ausgang für eine definierte Zeit EIN. Zweiter Ausgang muss auf einen virtuellen Box-Ausgang gesetzt werden, der als Speicher verwendet werden soll

Switch @X%SOC

(20%, 30%, 40%, 50%, 60%, 70%, 80%, 90%)

ዋ

Batteriekapazität über dem konfigurierten Wert liegt. Der LED-Eingang muss auf den virtuellen Box-Ausgang gesetzt werden, der als zweiter Ausgang eingestellt ist. Dieser wird als Speicher für interne Funktionen benötigt. Wenn die LED "invertiert" ist, ist der Ausgang unterhalb des konfigurierten Wertes EIN. Der zweite Taster übersteuert den Ausgang bis zum nächsten regulären Schaltvorgang.

-Schaltet einen Ausgang EIN, wenn die gemessene

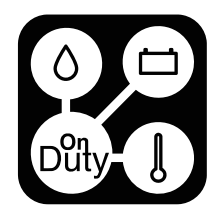

# Anhang H - Klimasteuerungen

## English German

| Gas         | Gas         | Wenn EIN, sollen alle Gewerke, die Gas verwenden können, es auch verwenden                                           |
|-------------|-------------|----------------------------------------------------------------------------------------------------|
| Propane     | Propan      | Wenn EIN, sollen alle Gewerke, die Propan verwenden können, es auch verwenden                                        |
| Diesel      | Diesel      | Wenn EIN, sollen alle Gewerke, die Diesel verwenden können, diesen auch verwenden                                    |
| Electro Eco | Elektro Eco | Wenn EIN, sollen alle Gewerke, die Elektrizität<br>nutzen können, diese auf der niedrigen<br>Leistungsstufe nutzen   |
| Electro Max | Elektro Max | Wenn EIN, sollen alle Gewerke, die Elektrizität<br>verwenden können, diese auf der hohen<br>Leistungsstufe verwenden |
| Gasoline    | Benzin      | Wenn EIN, sollen alle Gewerke, die Benzin verwenden können, dieses auch verwenden                                    |
| Furnace     | Heizung     | Wenn EIN, werden alle Gewerke, die zum<br>Heizen verwendet werden können, verwendet                                  |

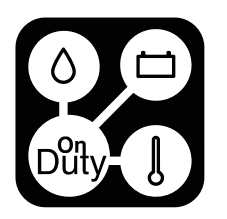

| Air Condition    | Klimaanlage     | Wenn EIN, werden alle Gewerke, die zur                                       |
|------------------|-----------------|------------------------------------------------------------------------------|
|                  |                 | Kühlung verwendet werden können, verwendet                                   |
| Auxiliary Heater | Zusatzheizung   | Aktiviert die Zusatzheizung, falls vorhanden                                 |
| Floor Heating    | Fußbodenheizung | Wird noch nicht benutzt                                                      |
| Vent             | Ventilator      | Wird noch nicht benutzt                                                      |
| Water Eco        | Wasser Eco      | Wenn EIN, werden alle Gewerke, die zur<br>Warmwassererzeugung genutzt werden |
|                  |                 | können, auf niedriger Leistung genutzt                                       |
| Water Hot        | Wasser Heiß     | Wenn EIN, werden alle Gewerke, die zur<br>Warmwassererzeugung genutzt werden |
|                  |                 | können, auf höher Leistung genutzt                                           |
| Night setback    | Nachtabsenkung  | Wird noch nicht benutzt                                                      |
| Night mode       | Nachtmodus      | Wird noch nicht benutzt                                                      |
| water preneat    | wasservorneizer | wird noch nicht benutzt                                                      |
| Malfunction      | Störung         | Verwendbar bei "Manual Heater" mit Eingang                                   |
| Operation        | Betrieb         | Verwendbar bei "Manual Heater" mit Eingang                                   |

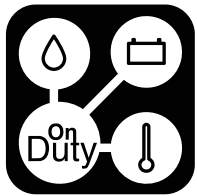

# Anhang I - Classic Homepage Seitenlabel

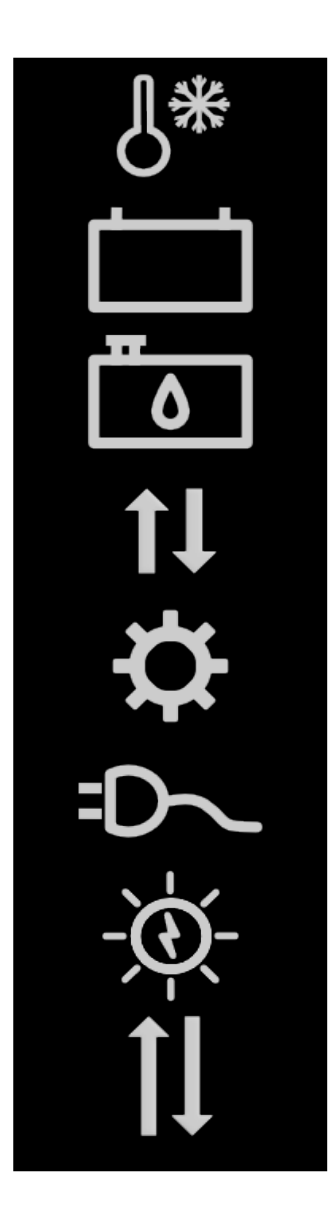

Klimazonen

Batterie

Tanks

Zur Raumübersicht

Einstellungen

AC-Eingang und -Ausgang (Multiplus oder Inverter)

Solar

Alternatives Icon für die Raumübersicht

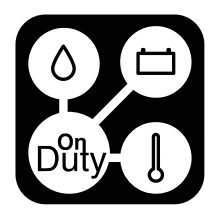

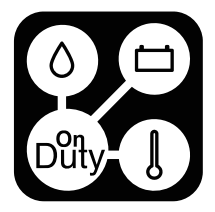

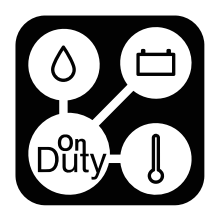